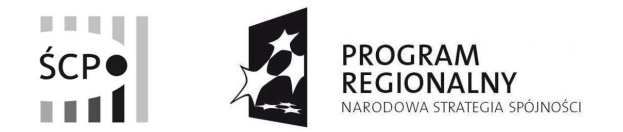

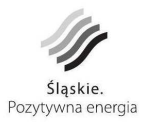

UNIA EUROPEJSKA EUROPEJSKI FUNDUSZ ROZWOJU REGIONALNEGO

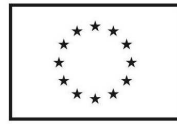

## Instrukcja wypełniania harmonogramu rzeczowo-finansowego

Niniejsza instrukcja opisuje czynności niezbędne do utworzenia oraz prawidłowego wypełniania przez Beneficjentów pól harmonogramu rzeczowo-finansowego projektów inwestycyjnych.

### Logowanie do systemu.

Logując się do systemu Beneficjent posługuje się loginem i hasłem wykorzystywanym w trakcie tworzenia Wniosku Aplikacyjnego Przedsiębiorcy (WAP).

| O so         | P - Wnioski - Ope            | ra                            |                                  |                                                                                                    |     |          |          |
|--------------|------------------------------|-------------------------------|----------------------------------|----------------------------------------------------------------------------------------------------|-----|----------|----------|
| <u>P</u> lik | <u>E</u> dycja <u>W</u> idok | <u>Z</u> akładki W <u>i</u> d | żety <u>N</u> ar                 | zędzia P <u>o</u> moc                                                                                                    | _   |          |          |
| *            | 盲 SCP - Wnioski              |                               | •                                |                                                                                                    |     |          |          |
| $\star$      | <b>* * *</b> *               | 0 1                           | 10                               | https://www.scp-slask.pl/wnioski/index.php                                                                                                    | ? • | G Google | *        |
| \$           |                              |                               |                                  |                                                                                                    |     |          |          |
| •            |                              | 1                             |                                  |                                                                                                    | -   |          |          |
| ş            |                              |                               | System                           | n do składania wniosków o dofinansowanie realizacji<br>u w ramach Poddziałania 1 2 1 1 2 2 1 2 3 3 1 1                                                                                                    |     |          |          |
| •            |                              |                               | 3.2.1                            | Regionalnego Programu Operacyjnego Województwa<br>Ślaskiego na lata 2007 2013                                                                                                    | ·   |          |          |
| ۲            |                              |                               | login:<br>haslo:<br>Za<br>Jeżeli | Sląskiego na lata 2007-2013<br>wersja: 2.00<br>Autoryzacja Użytkownika<br>zaloguj<br>alecane jest korzystanie z połączenia szyfrowanego.<br>i chcesz złożyć wniosek, a nie posiadasz jeszcze konta,<br>możesz się zarejestrować klikając poniższy link:<br>REJESTRUJ NOWEGO WNIOSKODAWCĘ | ]   |          |          |
| Zamkn        | iete                         |                               |                                  |                                                                                                    |     | · 🗈 🙆 •  | Q 100% 💌 |

#### Tworzenie harmonogramu.

1. Beneficjent wybiera następnie zakładkę "Teczki projektów".

W tym miejscu prezentowane są informacje dotyczące projektów:

- dane dotyczące wyboru projektów do momentu podpisania umowy o dofinansowanie przedstawione są w zakładce "Etapy wyboru projektu" (dane z modułu WAP);
- dane dotyczące podpisanych umów i aneksów do umów o dofinansowanie projektów przedstawione są w zakładce "Umowa o dofinansowanie";
- dane dotyczące realizacji projektów od podpisania umowy o dofinansowanie przedstawione są w zakładce "Realizacja projektu" (dane z modułu WOP).

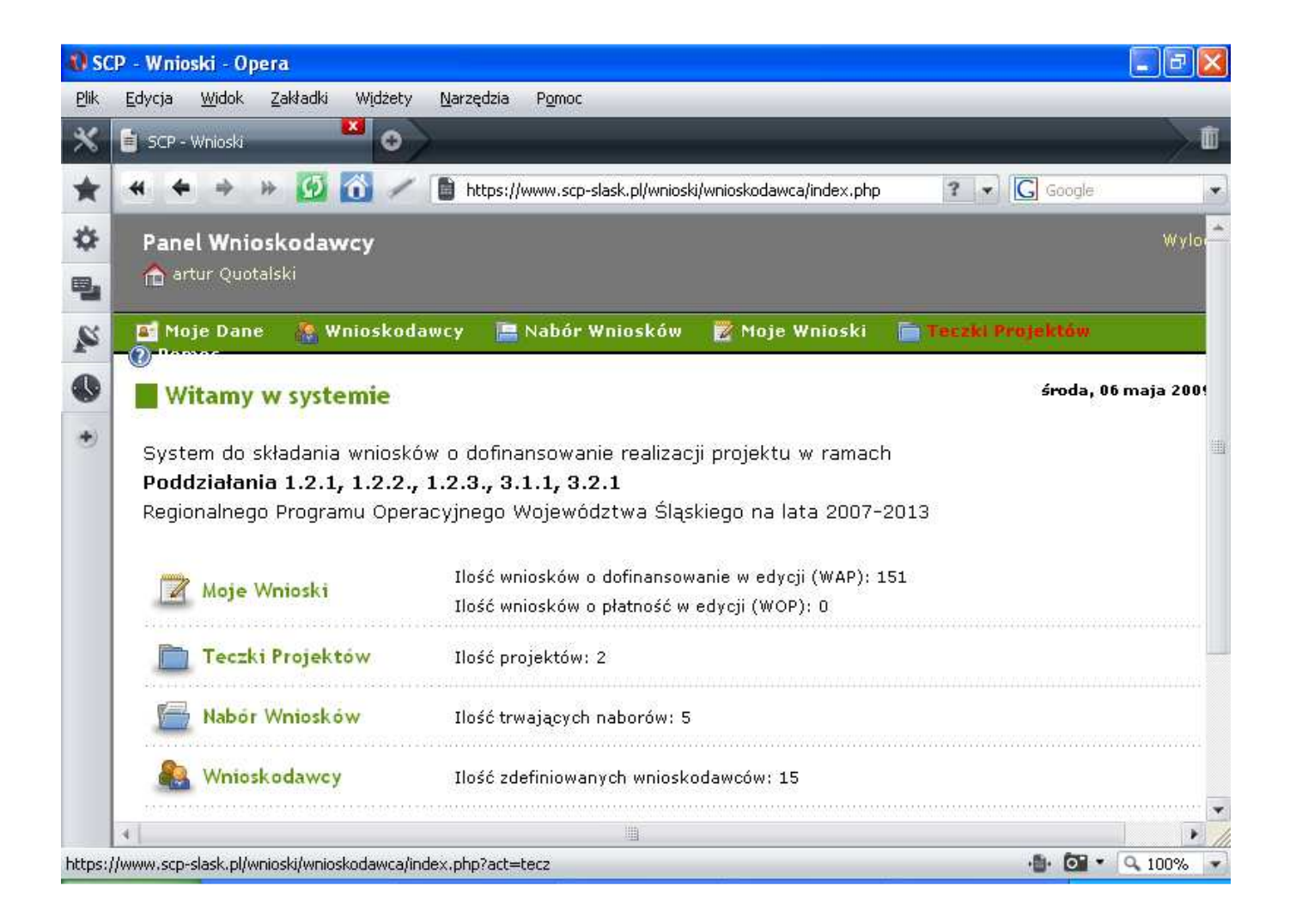

2. W zakładce "Etapy wyboru projektu" znajdują się m.in. informacje dot. "Wniosków o dofinansowanie po ocenie merytorycznej".

Beneficjent wybiera ikonę "Pokaż szczegóły" znajdującą się w prawym, dolnym rogu ekranu – przy teczce projektu, do którego sporządzany będzie harmonogram.

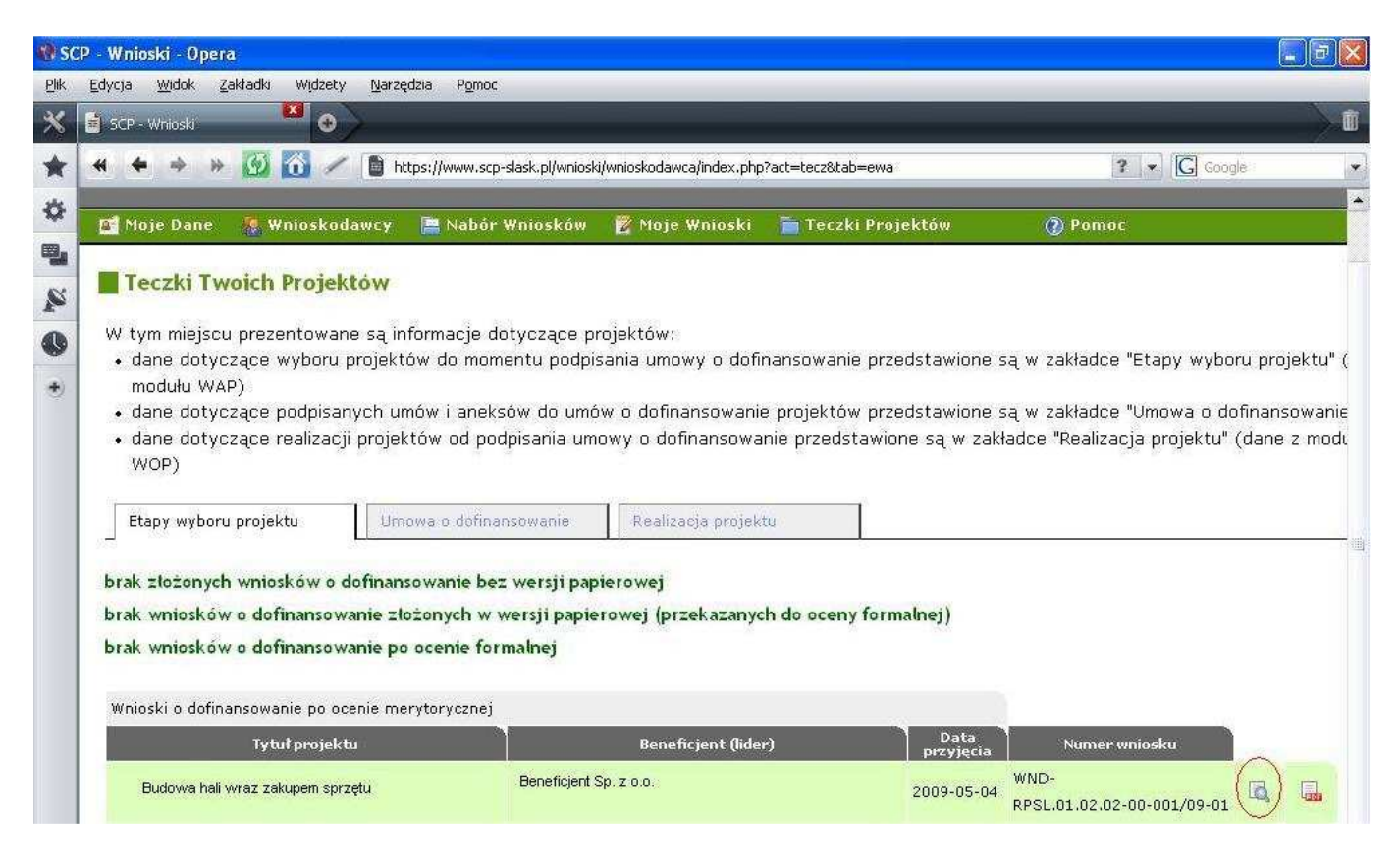

3. Beneficjent wybiera zakładkę "Harmonogramy/Umowy".

| 10 SC     | CP - Wnioski - Opera                                                                                                    |                                       |              | . 🗗 🔀 |
|-----------|----------------------------------------------------------------------------------------------------|---------------------------------------|--------------|-------|
| Plik<br>X | Edycja Widok Zakładki Widżety <u>N</u> arzędzia P <u>o</u> moc<br>SCP - Wnioski Siąskie Centrum Przedsi                                                                                                    | _                                     | _            |       |
| *         | ፋ 🍝 🔅 💋 🚮 🥢 🗋 https://www.scp-slask.pl/wnioski/wnioskodawca/wniose                                                                                                    | <.php?id=3877                         | ? 🔹 🔀 Google | •     |
| \$        | 🚰 Moje Dane 🛛 Wnioskodawcy 🔚 Nabór Wniosków 🦉 Moje Wniosk                                                                                                    | i 📋 Teczki Projektów                  | () Pomoc     |       |
| r<br>K    | Szczegółowe dane wniosku                                                                                                    | pokaż wniosek<br>wersia 1             |              |       |
| 0         | Status:<br>dokonano pozytywnej oceny merytorycznej                                                                                                    | [2009-01-26]<br>Historia wniosku      |              |       |
| ۲         | <b>Tytuł Wniosku:</b><br>Budowa hali wraz z zakupem sprzętu                                                                                                    | Dane wniosku<br>Dane wnioskodawd      | cy           |       |
|           | Numer Konkursu:<br>SCP-01.02.02-004/08                                                                                                    | Załączniki elektronic                 | zne          | 711   |
|           | Numer Wniosku:<br>WND-RPSL.01.02.02-00-001/09-01                                                                                                    | Ocena merytoryczr<br>Harmonogramy/Umo |              |       |
|           | <b>Priorytet:</b><br>I. Badania i rozwój technologiczny, innowacje i przedsiębiorczość<br><b>Nazwa i numer działania:</b><br>2. Mikroprzedsiębiorstwa i MSP<br><b>Nazwa i numer poddziałania:</b><br>2. Małe i Średnie Przedsiębiorstwa |                                       |              | _     |

**4.** Po wybraniu zakładki "Harmonogramy/Umowy", Beneficjent tworzy nowy harmonogram poprzez kliknięcie ikony "Nowy Harmonogram", a następnie przystępuje do jego edycji.

| 🏉 SCP - Wnioski - Windows Internet Explorer                                        |                                                                                                    |                                        | _ 8 🛛                                |
|------------------------------------------------------------------------------------|----------------------------------------------------------------------------------------------------|----------------------------------------|--------------------------------------|
| 🚱 🕘 🝷 👩 https://www.scp-slask.pl/wnosiu/wnosiodewca/wnosek_herm.php?id=5277        |                                                                                                    | 💌 😵 Błąd certyfikatu 🛛 🖄 🍫 🗶 🋂 Google: | P -                                  |
| Plik Edycja <u>Wi</u> dok <u>U</u> lubione <u>N</u> arzędzia Pomo <u>c</u>         |                                                                                                    |                                        |                                      |
| 👷 Ulubione 🏾 🏉 SCP - Wnioski                                                       |                                                                                                    | 🟠 🔻 🔝 🕗 🖷 🖶 Strona + Bezpieczeństwo +  | Narzędzia + 🔞 + 🚉 🚺                  |
| Panel Wnioskodawcy<br>☆ artur Quotalski                                            | Wyloguj 🗾                                                                                                    |                                        |                                      |
| 📓 Moje Dane 🛛 🐉 Wnioskodawcy 🔚 Nabór Wniosków 🛛 🖉 Moje Wnioski                     | 盲 Teczki Projektów 🕜 Pomoc                                                                                                    |                                        |                                      |
| Harmonogramy<br>Nowy Harmonogram<br>Nowy Harmonogram<br>Staskie. Pozytywna energia | pokaz wniosek<br>werzije 1<br>[2009-05-06]<br>Historia wniosku<br>Dane wniosku<br>Dane wniosku<br>Dane wnioskodawcy<br>Załączniki elektroniczne<br>Ocena formalna<br>Ocena merytoryczna<br>Harmonogramy/Umowy |                                        |                                      |
| <                                                                                  | - IN                                                                                                    |                                        |                                      |
| Gotowe                                                                             |                                                                                                    | Internet                               | √ <sub>A</sub> + <sup>A</sup> 100% + |

**5.** Przed zgłoszeniem harmonogramu do zatwierdzenia, Beneficjent ma możliwość nanoszenia poprawek (ikona "edytuj") oraz podglądu harmonogramu w formacie PDF (ikona "PDF").

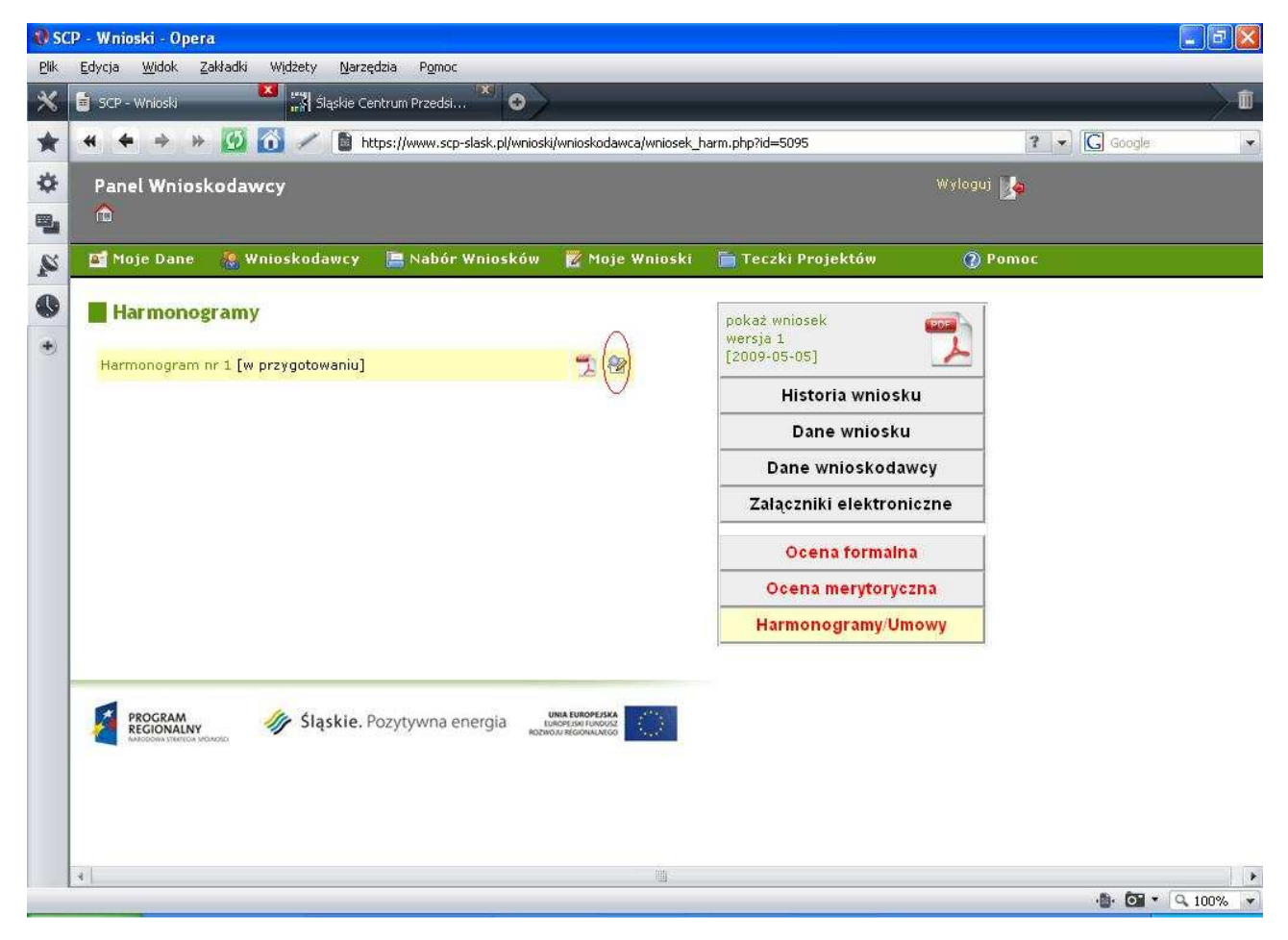

### Wypełnianie harmonogramu

#### 📕 Harmonogram rzeczowo-finansowy realizacji projektu

Data rozpoczęcia realizacji projektu: 2010-06-01 💼 Data zakończenia realizacji projektu: 2010-12-31 💼

| Wydatki kwalifikowalne |  |
|------------------------|--|
|------------------------|--|

| Lp.   | Działanie                                        | okres realizacji<br>od | okres realizacji<br>do | Wydatki kwalifikowalne w remach<br>działania    | Koszt<br>jednostkowy w<br>PLN | Ilość jednostek/<br>sztuk<br>planowanych do<br>zakupu | Planowany<br>łączny koszt<br>kwalifikowalny w<br>PLN    | rok 2010<br>kwartał II | rok 2010<br>kwartał III | rok 2010<br>kwartał IV | Suma       |
|-------|--------------------------------------------------|------------------------|------------------------|-------------------------------------------------|-------------------------------|-------------------------------------------------------|---------------------------------------------------------|------------------------|-------------------------|------------------------|------------|
| 1     | Budowa hali                                      | 2010-06-01             | 2010-06-30             | Prace przygotowawcze                            | 30 000.00                     | 1.00                                                  | 30 000.00                                               | 10 000.00              | 20 000.00               | 0.00                   | 30 000.00  |
| 2     | Budowa hali                                      | 2010-07-01             | 2010-10-31             | Roboty budow ano-instalacyjne                   | 200 000.00                    | 1.00                                                  | 200 000.00                                              | 0.00                   | 150 000.00              | 50 000.00              | 200 000.00 |
| 3     | Budowa hali                                      | 2010-11-02             | 2010-11-30             | Prace wykończeniowe                             | 50 000.00                     | 1.00                                                  | 50 000.00                                               | 0.00                   | 0.00                    | 50 000.00              | 50 000.00  |
| 4     | Zakup urządzeń                                   | 2010-12-01             | 2010-12-31             | Zakup tokarek                                   | 50 000.00                     | 2.00                                                  | 100 000.00                                              | 0.00                   | 0.00                    | [ 100 000.00][         | 100 000.00 |
| 5     | Zakup urządzeń                                   | 2010-12-01             | 2010-12-31             | Zakup frezarek                                  | 50 000.00                     | 2.00                                                  | 100 000.00                                              | 0.00                   | 0.00                    | 100 000.00]            | 100 000.00 |
| +   - | + - cączna wartość wydatków kwalifikowalnyc      |                        |                        |                                                 |                               |                                                       |                                                         | 10 000.00              | 170 000.00              | 300 000.00             | 480 000.00 |
| Wyda  | tk i niek walifik owalne                         |                        |                        |                                                 |                               |                                                       | 0<br>1                                                  | 100                    |                         |                        |            |
| եթ.   | Działanie                                        | okres realizacji<br>od | okres realizacji<br>do | Wydatki niekwalifikowalne w<br>ramach działania | Koszt<br>jednostkowy w<br>PLN | Ilość jednostek/<br>sztuk<br>planowanych do<br>zakupu | Planowany<br>łączny koszt<br>niekwalifikowalny<br>w PLN | rok 2010<br>kwartał II | rok 2010<br>kwartał III | rok 2010<br>kwartał IV | Suma       |
| 1     | Budowa hali                                      | 2010-06-01             | 2010-06-30             | Podatek VAT (22%) od prac przyg                 | 6 600.00                      | 1.00                                                  | 6 600.00                                                | 2 200.00               | 4 400.00                | 0.00]                  | 6 600.00   |
| 2     | Budowa hali                                      | 2010-07-01             | 2010-10-31             | Podatek VAT (22%) od robót budd                 | 44 000.00                     | 1.00                                                  | 44 000.00                                               | 0.00                   | 33 000.00               | 11 000.00              | 44 000.00  |
| 3     | Budowa hali                                      | 2010-11-02             | 2010-11-30             | Podatek VAT (22%) od prac wyko                  | 11 000.00                     | 1.00                                                  | 11 000.00                                               | 0.00                   | 0.00                    | 11 000.00              | 11 000.00  |
| 4     | Zakup urządzeń                                   | 2010-12-01             | 2010-12-31             | Podatek VAT (22%) od zakupu tol                 | 11 000.00                     | 2.00                                                  | 22 000.00                                               | 0.00                   | 0.00                    | 22 000.00              | 22 000.00  |
| 5     | Zakup urządzeń                                   | 2010-12-01             | 2010-12-31             | Podatek VAT (22%) od zakupu fre                 | 11 000.00                     | 2.00                                                  | 22 000.00                                               | 0.00                   | 0.00                    | 22 000.00              | 22 000.00  |
| +   - | + - Łączna wartość wydatków niekwalifikowalnych: |                        |                        |                                                 |                               |                                                       | 105 600.00                                              | 2 200.00               | 37 400.00               | 66 000.00              | 105 600.00 |
|       |                                                  |                        |                        |                                                 |                               | ogotem:                                               | 585 600.00                                              | 12 200.00              | 207 400.00              | 366 000.00             | 585 600.00 |
|       | Procent calkowitych wy                           | datków kwalifiko       | walnych:               | 50.00                                           |                               |                                                       |                                                         |                        |                         |                        |            |
|       | Oczek                                            | iwana wielkość y       | vsparcia: 2            | 40 000.00                                       |                               |                                                       |                                                         |                        |                         |                        |            |

1. "Daty rozpoczęcia i realizacji projektu".

Co do zasady, terminy te powinny być tożsame z terminami ujętymi we wniosku o dofinansowanie oraz biznes planie. Jeżeli jednak istnieją ważne powody, w związku z którymi chcą Państwo zmienić dany termin, należy ująć w harmonogramie zaktualizowany termin oraz załączyć stosowne wyjaśnienia (np. w piśmie przewodnim do składanej dokumentacji). Beneficjent powinien określić okresy realizacji poszczególnych działań/wydatków, pamiętając przy tym, by okresy te mieściły się w terminach rozpoczęcia i zakończenia realizacji projektu oraz były tożsame z terminami ujętymi w biznes planie.

**2.** "Działanie", "Wydatki kwalifikowalne w ramach działania" i "Wydatki niekwalifikowalne w ramach działania".

Nazwy działań i wydatków powinny być spójne z nazwami kategorii wydatków określonych w biznes planie oraz wniosku o dofinansowanie. W przypadku konieczności wpisania więcej niż jednego działania/wydatku (bądź ich usunięcia), Beneficjent ma możliwość dodania lub usunięcia określonych działań/wydatków poprzez kliknięcie na ikony "+" oraz "-".

# W przypadku projektów realizowanych w ramach poddziałania 1.2.1 (konkurs ogłoszony 6 czerwca 2008 r.) działania powinny grupować poszczególne wydatki określone we wniosku oraz biznes planie. Np.:

Wnioskodawca, planując projekt polegający na budowie hali wraz z jej wyposażeniem, wykazał następujące wydatki kwalifikowane:

- wylewki;
- elewacje;
- budowa dachu;
- zakup frezarki;
- konstrukcja budynku;
- stolarka okienna i drzwiowa;
- zakup giętarki.

Wnioskodawca ww. wydatki może pogrupować w następujący sposób:

- Działanie nr 1 "Budowa hali" wylewki, elewacje, budowa dachu, konstrukcja budynku, stolarka okienna i drzwiowa;
- Działanie nr 2 "Zakup urządzeń" zakup giętarki, zakup frezarki.

Należy pamiętać, że nie jest możliwa zmiana nazw wydatków kwalifikowanych oraz niekwalifikowalnych określonych we wniosku i Biznes planie, nie należy ich także rozbijać na bardziej szczegółowe!

Beneficjent wypełnia część finansową harmonogramu dla poszczególnych działań/wydatków w kolejnych krokach:

- podanie kosztu jednostkowego w kolumnie "Koszt jednostkowy w PLN";
- określenie w kolejnej kolumnie "ilości jednostek/sztuk planowanych do zakupu";
- przemnożenie kosztu jednostkowego przez ilość jednostek/sztuk planowanych do zakupu oraz wpisanie iloczynu do kolumny "Planowany łączny koszt kwalifikowalny w PLN"/ "Planowany łączny koszt niekwalifikowalny w PLN";
- ujęcie planowanego łącznego kosztu kwalifikowanego / niekwalifikowanego w rozbiciu na poszczególne kwartały realizacji projektu - należy pamiętać o tym by terminy ponoszenia poszczególnych działań/wydatków były zgodne z terminami ich realizacji. Kwota ta powinna być spójna z automatycznie wyliczaną SUMĄ w ostatniej kolumnie, co jest weryfikowane przez system.
- 3. "Oczekiwana wielkość wsparcia"

Należy wpisać kwotę dotacji, o którą ubiegali się Państwo we wniosku o dofinansowanie.

4. "Zapisz dane" oraz "Przekaż do zatwierdzenia"

Beneficjent może w każdej chwili przerwać wypełnianie harmonogramu, zapisać go (ikona "Zapisz dane") oraz wrócić do niego w dowolnym momencie. Po wypełnieniu harmonogramu i naniesieniu korekt, Beneficjent zgłasza harmonogram do Śląskiego Centrum Przedsiębiorczości poprzez wybór ikony "Przekaż do zatwierdzenia".

| Budo      |                  | okres realizacji<br>od | okres realizacji<br>do | Wydatki kwalifikowalne w ramach<br>działania    | Koszt<br>jednostkowy w<br>PLN | Ilość<br>jednostek/sztuk<br>planowanych do<br>zakupu | Planowany<br>łączny koszt<br>kwalifikowalny w<br>PLN    | rok 2010<br>kwartał II | rok 2010<br>kwartał III | rok 2010<br>kwartał IV | Suma       |
|-----------|------------------|------------------------|------------------------|-------------------------------------------------|-------------------------------|------------------------------------------------------|---------------------------------------------------------|------------------------|-------------------------|------------------------|------------|
| Budd      | owa hali         | 2010-06-01             | 2010-06-30             | Prace przygotowawcze                            | 30 000 00                     | 1.00                                                 | 30 000.00                                               | 10 000.00              | 20 000 00               | 0.00                   | 30 000 00  |
| - ib      | owa hali         | 2010-07-01             | 2010-10-31             | Roboty budowlano-instalacyjne                   | 200 000 00                    | 1.00                                                 | 200 000 00                                              | 0.00                   | 150 000.00              | 50 000.00              | 200 000 00 |
| Budd      | owa hali         | 2010-11-02             | 2010-11-30             | Prace wykończeniowe                             | 50 000.00                     | 1.00                                                 | 50 000.00                                               | 0.00                   | 0.00                    | 50 000.00              | 50 000.00  |
| Zaku      | up urządzeń      | 2010-12-01             | 2010-12-31             | Zakup tokarek                                   | 50 000.00                     | 2.00                                                 | 100 000.00                                              | 0.00                   | 0.00                    | 100 000 00             | 100 000 00 |
| Zaku      | up urządzeń      | 2010-12-01             | 2010-12-31             | Zakup frezarek                                  | 50 000.00                     | 2.00                                                 | 100 000.00                                              | 0.00                   | 0.00                    | 100 000.00             | 100 000 00 |
| + -       |                  |                        |                        | Łączna                                          | wartość wydatków k            | walifikowalnych:                                     | 480 000.00                                              | 10 000.00              | 170 000.00              | 300 000.00             | 480 000.00 |
| ydatki ni | iekwalifikowalne |                        |                        |                                                 |                               |                                                      |                                                         |                        |                         |                        |            |
| Lp.       | Działanie        | okres realizacji<br>od | okres realizacji<br>do | Wydatki niekwalifikowalne w<br>ramach działania | Koszt<br>jednostkowy w<br>PLN | Ilość<br>jednostek/sztuk<br>planowanych do<br>zakupu | Planowany<br>łączny koszt<br>niekwalifikowalny<br>w PLN | rok 2010<br>kwartał II | rok 2010<br>kwartał III | rok 2010<br>kwartał IV | Suma       |
| Budo      | owa hali         | 2010-06-01             | 2010-06-30             | Podatek VAT (22%) od prac przyg                 | 6 600.00                      | 1.00                                                 | 6 600.00                                                | 2 200.00               | 4 400.00                | 0.00                   | 6 600 0    |
| Budo      | owa hali         | 2010-07-01             | 2010-10-31             | Podatek VAT (22%) od robót budd                 | 44 000.00                     | 1.00                                                 | 44 000.00                                               | 0.00                   | 33 000.00               | 11 000.00              | 44 000.00  |
| Budo      | owa hali         | 2010-11-02             | 2010-11-30             | Podatek VAT (22%) od prac wyko                  | 11 000 00                     | 1.00                                                 | 11 000.00                                               | 0.00                   | 0.00                    | 11 000.00              | 11 000.0   |
| Zaku      | up urządzeń      | 2010-12-01             | 2010-12-31             | Podatek VAT (22%) od zakupu tol                 | 11 000.00                     | 2.00                                                 | 22 000.00                                               | 0.00                   | 0.00                    | 22 000.00              | 22 000.0   |
| Zaku      | up urządzeń      | 2010-12-01             | 2010-12-31             | Podatek VAT (22%) od zakupu fre                 | 11 000 00                     | 2.00                                                 | 22 000.00                                               | 0.00                   | 0.00                    | 22 000.00              | 22 000.00  |
| + - ]     |                  |                        |                        | Łączna wa                                       | rtość wydatków niel           | walifikowalnych:                                     | 105 600.00                                              | 2 200.00               | 37 400.00               | 66 000 00              | 105 600.0  |
|           |                  |                        |                        |                                                 |                               | ogolem:                                              | 585 600.00                                              | 12 200.00              | 207 400.00              | 366 000.00             | 585 600.00 |

Prawidłowo wypełniony harmonogram rzeczowo-finansowy należy pobrać w formacie PDF poprzez kliknięcie na ikonę PDF, wydrukować w dwóch egzemplarzach, podpisać i przyłożyć pieczęć osoby/osób upoważnionych do reprezentowania Beneficjenta, a następnie dostarczyć do sekretariatu Śląskiego Centrum Przedsiębiorczości wraz z resztą dokumentacji niezbędnej do podpisania umowy.

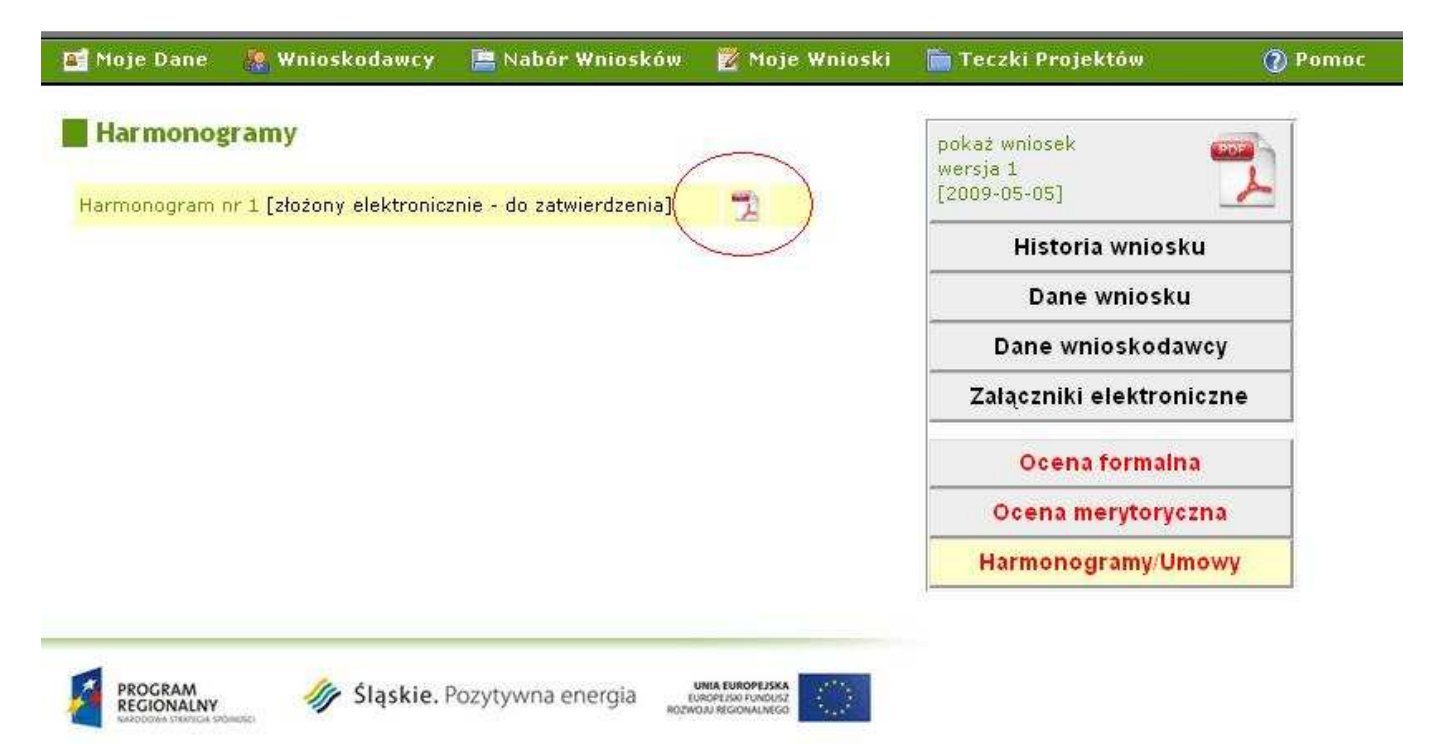